### Documentos/informações necessários para o pedido de viabilidade:

- CPF

- Espelho do Imóvel (Documento que você deverá solicitar pessoalmente no setor de Tributos Imobiliários, na Prefeitura de Chapecó. Endereço: R. Mal. Floriano Peixoto, 145 - Centro, Chapecó - SC, 89801-501).

- Nome completo da mãe
- Telefone de contato do solicitante
- E-mail do solicitante

# Iniciando o pedido de viabilidade:

- Acessar o link www.chapeco.sc.gov.br
- Desative o Pop-up desta página.
- Clique em "CIDADÃO | EMPRESA | NFEs | IPTU"

- Clique em **"PEDIDO DE VIABILIDADE"**, logo abaixo do ícone **"EMPRESA"** e preencha o formulário, como nas fotos abaixo:

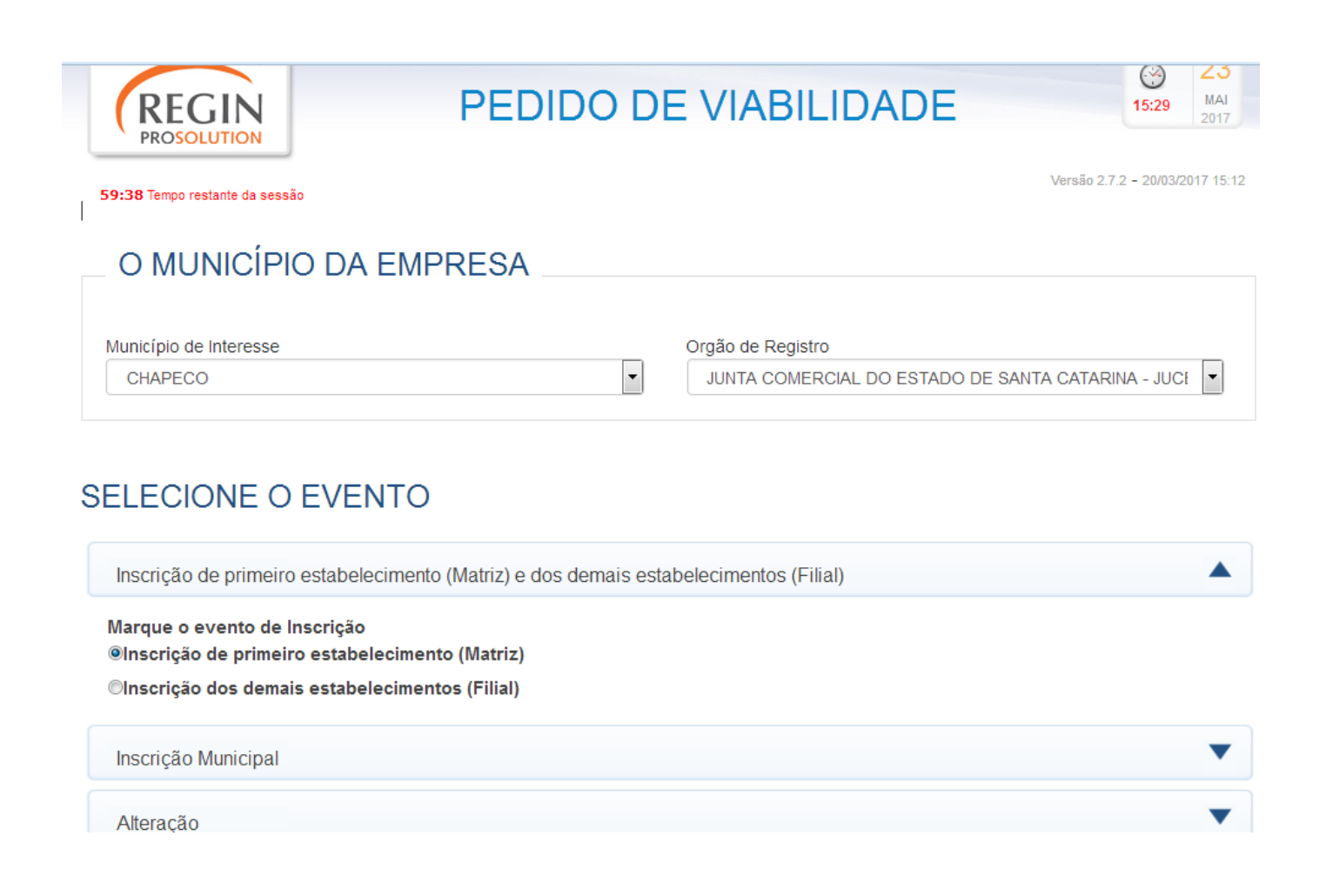

Preencha os campos com **CPF, Nome do solicitante e E-mail Solicitante**. Preencha o restante das informações. Se você for um **AUTÔNOMO**, em **"TIPO JURÍDICO"** selecione a opção: **"EMPRESÁRIO"**, assim como na foto abaixo:

| Solicitante e Pessoa Jurídica | a Quadro Societário | Nome Empresarial, Objeto Social e CNAE | Informações Complementares | Ajuda |
|-------------------------------|---------------------|----------------------------------------|----------------------------|-------|
|                               |                     |                                        |                            |       |
|                               |                     | EVENTO                                 |                            |       |
|                               |                     | Inscrição de primeiro estabelecimento  |                            |       |
| Dados do Solici               | tante               |                                        |                            |       |
| Solicitante é Contador        | ©Sim <b>⊚</b> Não   |                                        |                            |       |
| CPF CNPJ Solicitant           | ie                  |                                        |                            |       |
| Nome do Solicitante           |                     |                                        |                            |       |
| Email Solicitante             |                     |                                        |                            |       |

| 2 Dados da Pessoa J                                                                                                    | luridica                |
|----------------------------------------------------------------------------------------------------|-------------------------|
| Inscrição Imobiliária (IPTU)                                                                                                    | (0 se for zona rural)   |
| Tipo Jurídico                                                                                                    | Empresário              |
| Natureza Jurídica                                                                                                    | Empresário (Individual) |
| Área Construída (m2)                                                                                                    |                         |
| Solicitará Inscrição Estadual                                                                                                    | Não 💌                   |
| Tipo de Unidade                                                                                                    | Unidade Produtiva       |
| Forma de Atuação                                                                                                    |                         |
| Estabelecimento FixoPorta a Porta, Postos Móveis ou por AmbulantesInternetTelevendasEm Local Fixo Fora de LojaMáquinas AutomáticasCorreioAtividade Desenvolvida Fora do Estabelecimento |                         |

Se atuar em **estabelecimento fixo**, o endereço solicitado na viabilidade deverá ser o mesmo endereço do estabelecimento em questão. Caso contrário, deverá ser preenchido com o endereço de sua residência. Os campos abaixo devem ser preenchidos tanto para Pessoa Jurídica quanto para Pessoa Física. Clique em **"PESQUISAR ENDEREÇO"** e preencha os campos solicitados. Depois que você preencher todos os campos de ENDEREÇO, clique em **"VISUALIZAR MAPA"**.

#### Endereço da Pessoa Jurídica

#### ATENÇÃO:

Digite o CEP desejado e clique em BUSCAR CEP. Caso não saiba o CEP ou o informado não for localizado pelo sistema, clique PESQUISAR ENDEREÇO. Para preencher o complemento do endereço clique em TIPO DE COMPLEMENTO

| Informe o CEP                      | BUSCAR CEP> @ PESQUISAR ENDEREÇO                                         |
|------------------------------------|--------------------------------------------------------------------------|
| UF                                 |                                                                          |
| Município                          |                                                                          |
| Bairro/Loteamento                  |                                                                          |
| Tipo de Logradouro                 |                                                                          |
| Logradouro                         | Preenchimento automático                                                 |
| Número                             |                                                                          |
| Complemento                        |                                                                          |
| Ponto de Referência /<br>Perímetro |                                                                          |
| Coordenada Geográfica              |                                                                          |
| Coordenada Geográfica<br>Ajustada  | AJUSTAR                                                                  |
| As coordenadas devem ser inforn    | nadas no formato Graus Decimais (Ex.: -20.9513517, -41.346387100000015). |
|                                    | VISUALIZAR MAPA                                                          |

Em **"QUADRO SOCIETÁRIO"** preencha os campos e em seguida clique em **"ADICIONAR SÓCIO".** Se for uma Pessoa Física (autônomos ou profissionais liberais), também será necessário o preenchimento deste campo.

Em **"NOME EMPRESARIAL"** existem 3 opções para nome de sua empresa (**mesmo se você for um autônomo**). Coloque o seu nome em TODAS as opções, apenas diferenciando-as com algum número no final.

Exemplo:

| 4 Nome                                                      | Empresarial                                                                                                    |
|-------------------------------------------------------------|----------------------------------------------------------------------------------------------------|
| Antes da escol                                              | ha, veja a orientação: 🔇 EMPRESÁRIO 🖉 SOCIEDADE LIMITADA 🔇 EIRELI 🖉 DEMAIS TIPOS JURÍDICOS                                                                                 |
| ATENÇÃO:<br><sup>9</sup> reencha três o                     | pções de nome empresarial em ordem de interesse decrescente. A pesquisa será efetuada a partir do primeiro nome e os subsequentes                                          |
| serão pesquisados se os anteriores apresentarem colidência. |                                                                                                    |
|                                                             |                                                                                                    |
| O nome da su                                                | a empresa já está protegido no órgão de registro?© Sim⊛Não                                                                                                    |
| O nome da su                                                | a empresa já está protegido no órgão de registro? <b>© Sim⊚Não</b><br>* Para solicitação deverá ser anexada a autorização.                                                 |
| O nome da su<br>Opção 1                                     | a empresa já está protegido no órgão de registro? <b>© Sim⊛Não</b><br>* Para solicitação deverá ser anexada a autorização.<br>JOÃO DA SILVA 1                              |
| O nome da su<br>Opção 1<br>Opção 2                          | a empresa já está protegido no órgão de registro? <b>© Sim®Não</b><br>* Para solicitação deverá ser anexada a autorização.<br>JOÃO DA SILVA 1<br>JOÃO DA SILVA 2           |
| O nome da su<br>Opção 1<br>Opção 2<br>Opção 3               | a empresa já está protegido no órgão de registro? Sim Não<br>* Para solicitação deverá ser anexada a autorização.<br>JOÃO DA SILVA 1<br>JOÃO DA SILVA 2<br>JOÃO DA SILVA 3 |

**Objeto Social** 

- Digite o nome de sua profissão ou atividade. EX: contador; contabilidade.

- Copie o número do código. EX. 6920-6/01

Após obter o código do CNAE, retornar à viabilidade e informar este código (sem os caracteres " −" e " /") no campo "CÓDIGO CNAE" e clique em "BUSCAR".

- No campo **"DESCRIÇÃO DO OBJETO SOCIAL"** informe o que está escrito no campo **"DESCRIÇÃO CNAE"**, conforme imagem abaixo.

# - Clique em "GRAVAR".

| Objeto Social                                                                                                    |                                                                                                    |                                                                                                    |                                                                                                 |           |
|----------------------------------------------------------------------------------------------------|----------------------------------------------------------------------------------------------------|----------------------------------------------------------------------------------------------------|-------------------------------------------------------------------------------------------------|-----------|
| Antes da escolha, veja<br>Descrição do Objeto Soc                                                                                                    | a orientação: OBJETO SC<br>cial                                                                                                    | DCIAL                                                                                                    |                                                                                                 |           |
|                                                                                                    |                                                                                                    |                                                                                                    |                                                                                                 |           |
| ATENÇÃO:<br>1. Para cada atividade er<br>2. Selecione o tipo de at<br>3. Clique em ADICIONAI<br>4. Para eliminar uma ativ<br>5. Caso não saiba o cód<br>POR PALAVRA para per | cional de Atividades Eco<br>conômica da empresa, digite o c<br>ividade, Principal ou Secundária<br>R CNAE.<br><i>v</i> idade econômica, clique na figu<br>ligo CNAE, clique no botão PES<br>squisa com palavras contidas na | código CNAE, clique em BUSCAR e confi<br>, lembrando que só pode existir uma ativi<br>ra na coluna EXCLUIR.<br>QUISAR NA TABELA CNAE para consult<br>a descrição do objeto social. | ira a descrição da atividade.<br>dade principal.<br>ta em ordem hierárquica, ou clique no botão | PESQUISAR |
| Código CNAE                                                                                                    | BUSCAR >                                                                                                    | PESQUISAR NA TABELA CNAE                                                                                                    | PESQUISAR POR PALAVRA                                                                           |           |
| Tipo de<br>Atividade<br>A atividade será exerci                                                                                                    | ida de imediato? Sim                                                                                                    | •                                                                                                    |                                                                                                 | J         |
| CNAE TIP                                                                                                    | 0                                                                                                    | DESCRIÇÃO                                                                                                    | EXERCIDA                                                                                        | EXCLUIR   |

### Preencha todos os campos.

| 6 Informações Complementares                                                                                                    |   |
|----------------------------------------------------------------------------------------------------|---|
| ATENÇÃO:                                                                                                    |   |
| - Os campos abaixo são informações solicitadas pela prefeitura necessárias para verificar a viabilidade da empresa.<br>- Preencha todos os campos. |   |
| 1. OCUPAÇÃO DO IMÓVEL                                                                                                    |   |
| SELECIONE                                                                                                    | - |
| 2. AUTORIZAÇÃO PARA USO DA EXPRESSÃO DIFERENCIADORA                                                                                                |   |
| SELECIONE                                                                                                    | - |
| 3. TIPO DE CONSTRUÇÃO                                                                                                    |   |
| SELECIONE                                                                                                    | • |
| 4. SITUAÇÃO DA EDIFICAÇÃO                                                                                                    |   |
| SELECIONE                                                                                                    | • |
| A DISCO DA ENEIDAÇÃO                                                                                                    |   |

Se seu endereço for o de sua residência, o campo **"INFORMAÇÕES ADICIONAIS"** precisa ser preenchido assim: **"Artigo 3º, da LC 489/2012, referente à Licença Especial",** conforme imagem abaixo.

Para consultar um processo de viabilidade

- Acessar o link <u>www.chapeco.sc.gov.br</u>
- Clique em "CIDADÃO | EMPRESA | NFEs | IPTU"

| INFORMAÇÕES ADICIONAIS                                                                |
|---------------------------------------------------------------------------------------|
| E-MAIL PARA CONTATO                                                                   |
| CPF DO PROPRIETÁRIO DO IMÓVEL                                                         |
| TELEFONE RESIDENCIAL SÓCIOS                                                           |
| NÚMERO DE PAVIMENTOS UTILIZADOS NA EDIFICAÇÃO PELA EMPRESA (UTILIZAR SOMENTE NÚMEROS) |
| NUMERO DE BLOCOS                                                                      |
| NÚMERO DE PAVIMENTOS TOTAL DO IMÓVEL (UTILIZAR SOMENTE NÚMEROS)                       |
|                                                                                       |

- Clique em "PROTOCOLOS DO REGIN", logo abaixo do ícone "EMPRESA"

- Digite o número do seu protocolo com 14 dígitos e clique em "BUSCAR".
- Clique em "PENDÊNCIAS"
- Clique em "PREFEITURA MUNICIPAL DE CHAPECÓ"
- Verifique o estado de cada setor que está analisando sua viabilidade

- Quando houver algum setor que tenha alguma **"pendência"**, clique onde diz: "PENDENTE" e regularize no setor da pendência.

- Quando **TODOS os 07 setores estiverem com o status de APROVADO** ele ficará **"VÁLIDO PARA TRÂMITE NA PREFEITURA"** (assim como na foto abaixo) e então dirija-se à Prefeitura, 2º piso (Endereço: R. Mal. Floriano Peixoto, 145 - Centro, Chapecó - SC, 89801-501).

- Não esqueça de trazer um documento pessoal com foto e em caso de Profissional Liberal, traga a carteira do respectivo Conselho.

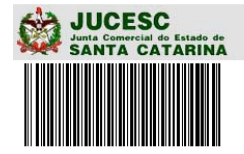

PEDIDO DE VIABILIDADE 95400000005823 DE 27/02/2014 VIABILIDADE VÁLIDA PARA TRÂMITE NA PREFEITURA

Eventos Solicitados na Viabilidade INSCRIÇÃO DE PRIMEIRO ESTABELECIMENTO